# The United Republic Of Tanzania

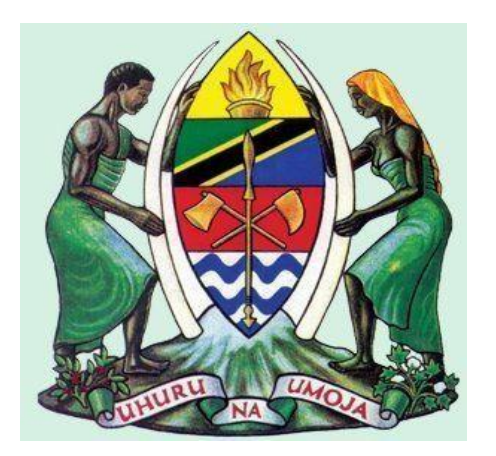

## (GePG) – LUKU CUSTOMER CARE PORTAL

User Manual

## Table of Contents

| Table of Contents             | 2                    |
|-------------------------------|----------------------|
| Introduction                  | 1                    |
| Liser interface               | 1                    |
| Steps to Login                | יייייי <u>י</u><br>ז |
|                               | 2                    |
| Home Page                     | 3                    |
| How to Search the transaction | 4                    |
| New Features (Upload File)    | 7                    |
| Contact info:                 | 11                   |
|                               |                      |

### i

### Introduction

### Purpose of this user manual

This User Manual provides instructional support and guidance to Authorized registered Users of Government e-Payment Gateway (GePG) - LUKU Customer Care Portal. The manual focuses on access, navigation and use of the Portal by all Stakeholders to get information related with Luku token.

### About the Portal

Government e-Payment Gateway (GePG) - LUKU Customer Care Portal is a web based application system designed to be used by GePG support Team, Payment Service Providers (PSP) customer care, and Service Provider (TANESCO) customer care.

### System Requirements

Government e-Payment Gateway – LUKU Customer Care Portal can be accessed using an electronic device such as computers system and smartphone with the following minimum specifications:

- i. Web browser
- ii. A viable internet or network connection

### Features

- Ability to resend token
- Ability to retrieve 3 days old token
- Ability to view the status of the transaction
- Ability to have status reasons or Error reasons.
- Ability to search the customer request by
  - i. Date range (From –To).
    - ii. Phone Number (MSISDN)
    - iii. PSP Receipt.
    - iv.Meter number.
    - v. GePG Receipt.

### User interface

The Government e-Payment Gateway – LUKU Customer Care Portal has been designed using the latest technology to ensure real time interactivity and includes multiple features as listed below:

- Login Page
- Home Page
- User Profile
- User Management

#### Login Page

In order to login, you need to have defined credentials that are: username and password. Then

you can access the system through the URL: http:/154.118.230.206/luku\_care

### Steps to Login

- 1. Enter your email address /user Id.
- 2. Enter your password
- 3. Click Login

|                             | 1 |
|-----------------------------|---|
| United Republic of Tanzania |   |
| jkibwana@mof.go.tz          | 2 |
| Login                       | 3 |

Fig 1. The login screen

NOTE: If you don't have login credentials, please contact your Institution System Administrator

### **Home Page**

After successful login to the Government e-Payment Gateway - LUKU Customer Care Portal, you will see the following screen (LUKU Customer Care Portal Dashboard).

|   | A Land          | The United Republic of Tanzania<br>LUKU Customer Care Portal<br>( GePG ) | 4 |
|---|-----------------|--------------------------------------------------------------------------|---|
| 2 | Home Sparch By* | From: To:<br>18-04-2018 25-04-2018 Enter Meter #:*                       | 5 |

Figure 2. The Home Page screen

From the figure 2 above:

#### 1. User profile

This used to show the profile of the user (Who currently logged in to the portal)

#### 2. Home button

This button helps users to return to the home page of the portal.

### 3. Search By Button

This button help to show or to choose the criteria used for searching the transaction.

The Search By button consist of four criteria which are:

- i. Meter Number
- ii. PSP Receipt Number
- iii. Phone Number
- iv. GePG Receipt Number

In order to see and choose the specific criteria, click the dropdown arrow in the Search By button then enter the required value in blank box.

#### 4. Logout button

This button used to logout or exit from the portal.

#### 5. Settings button

Shows the setting of the portal. This feature is available for Institutional System Administrators only for user management such as: creating users, deactivating user and activating user, password reset etc.

### 6. Search date

This feature helps to set the specific date /period of transaction you want to search.

#### 7. Search button

This button used to search the transaction.

### How to Search the transaction

- 1. Choose the search criteria
- 2. Type the transaction in the search bar
- 3. Select the search date
- 4. Click Search then wait for a second

#### See the figure 3 below

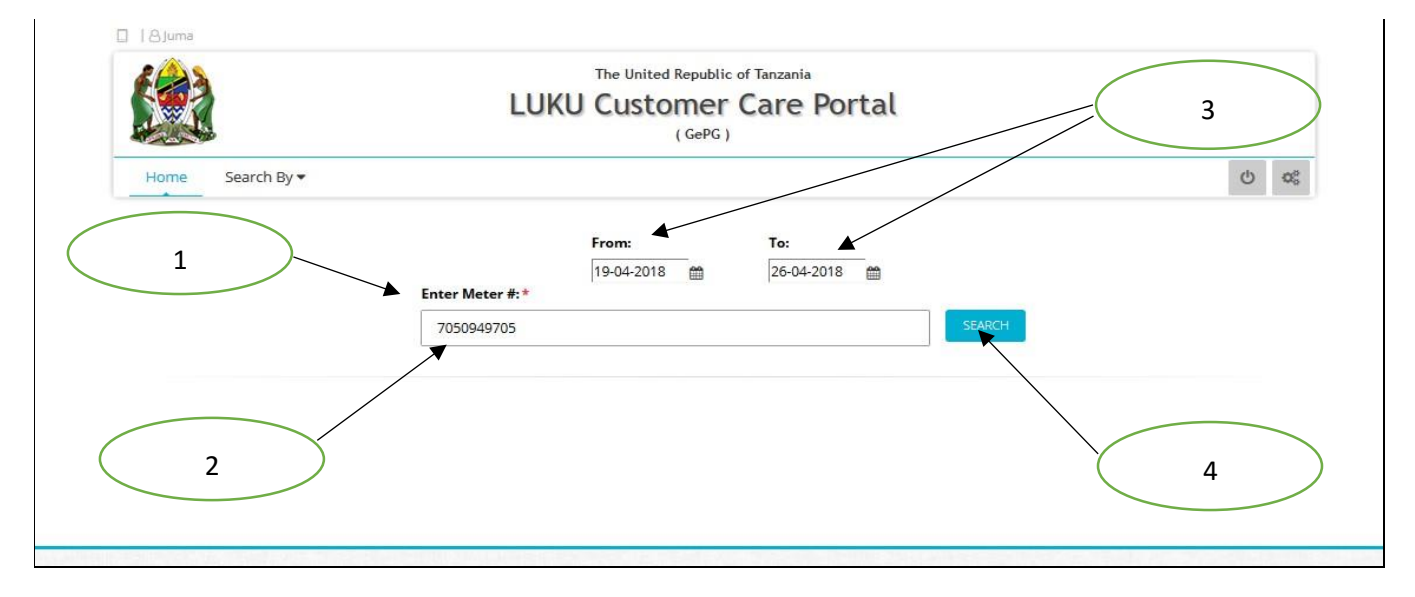

#### Figure 3: How to search transaction.

### The Results of Search

There are four types of results of the search

- 1. Transactions with **OK** remarks (token can be resend)
- 2. Transactions with Successful remarks (wait for 40 second to be able to resend a token)
- 3. Transactions with error remarks (no token to resend) eg. Wrong meter number
- 4. Transaction not found. (The transaction has no trace on the portal)

|           |          |           | LUKU            | The United Repub<br>Custome<br>( GeP( | lic of Tanzania<br>r Care Portal | (         |       |           |             |
|-----------|----------|-----------|-----------------|---------------------------------------|----------------------------------|-----------|-------|-----------|-------------|
| Home      | Search E | By▼       |                 |                                       | 30                               |           |       |           | ଦ<br>ଦ୍ଧ    |
|           |          |           | Enter Meter #:* | From:<br>19-04-2018                   | <b>To:</b><br>26-04-2018 ∰       | SEARCH    | 4     | $\subset$ | Resend toke |
| # PSP Ref | ¥        | GePG Ref# | Transaction Tim | ie Meter                              | Token                            | Amt (TZS) | Phone | Remarks   | Action      |

Figure 4: Transaction with Ok remark

|   |                             |           | LUKU                                    | The United Republic<br>Customer | of Tanzania<br>Care Po | rtal      |                    |         |               |  |
|---|-----------------------------|-----------|-----------------------------------------|---------------------------------|------------------------|-----------|--------------------|---------|---------------|--|
|   | Home Search By •            |           |                                         |                                 |                        |           |                    |         | ଏ <b>ଦ</b> ୍ଧ |  |
|   |                             |           | Enter Phone #:*                         | From:                           | To:<br>26-04-2018      |           | SEARCH             |         |               |  |
| # | PSP Ref#<br>83585415_668800 | GePG Ref# | Transaction Time<br>2018-04-26 12:32:20 | Meter                           | Token                  | Amt (TZS) | Phone 255766412727 | Remarks | Action        |  |
|   |                             |           |                                         |                                 |                        |           |                    |         |               |  |

Figure 5: Transaction with successful remark

11

| #  | PSP Ref#  | GePG Ref# | Transaction Time    | Meter      | Token    | Amt (TZS)  | Phone                       | Remarks | Action |
|----|-----------|-----------|---------------------|------------|----------|------------|-----------------------------|---------|--------|
| 1. | 149328937 |           | 2018-04-24 18:10:23 | 5419329630 |          | 5000       | 255625841 <mark>40</mark> 9 |         |        |
| -  |           |           |                     |            |          |            |                             |         |        |
|    |           |           |                     |            |          |            |                             | Erro    | r icon |
|    |           |           |                     |            | Errorme  | essage     | $\overline{)}$              | Erro    | ricon  |
|    |           |           |                     |            | Error me | essage     |                             | Erro    | ricon  |
| #  | PSP Ref≠  | GePG Ref# | Transaction Time    | Meter      | Error me | Arnt (TZS) | Phone Unknown r             |         | ricon  |

Figure 6 : Transaction with error remark

| Home Search By -       |                                     | රා සං |
|------------------------|-------------------------------------|-------|
|                        | From: To:<br>20-04-2018  27-04-2018 |       |
|                        | 1233456 SEARCH                      |       |
| Info: No Record Found! | × No transaction                    | )     |

Figure 7 : Transaction with no record found remark

### New Features (Upload File)

### **Overview of Upload File Feature**

The New feature (**Upload File**) is self service feature used to upload file in Ms excel or CSV format to find token. Currently can retrieve **3 days old token**. The file to be uploaded should not exceed 100 transactions. Any file exceeding 100 transactions should be divided/split into different files and uploaded separately one after another.

This New feature is available only to Institution System Administrator or User with Reconciliation Role.

### Home page.

After successful login to the Government e-Payment Gateway - LUKU Customer Care Portal, you will see the following screen (LUKU Customer Care Portal Dashboard) with added button named **Upload File** as indicated below figure.

|                              | The United Republic<br>LUKU Customer<br>( GePG ) | of Tanzania<br>Care Portal |        |
|------------------------------|--------------------------------------------------|----------------------------|--------|
| Home Search By 🕶 Upload File |                                                  |                            | Ċ      |
| Upload File                  | From:<br>14-09-2018 m<br>er Meter #:*            | <b>To:</b><br>21-09-2018 ∰ | SEARCH |

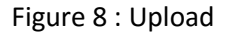

### Uploading the file.

Important **note** before uploading file.

- I. The file to be uploaded should contain not more than 100 entries (Excel or CSV Format)
- II. The first column must be PSP Reference number/Transaction ID.
- III. File size limit is 500kb

|           | ਜ਼ਿ∱ਾ ੇਾ     |             |         |                |               |      |               |         | GEPG LUKL        | EXCEPTION | ONS 18_ |
|-----------|--------------|-------------|---------|----------------|---------------|------|---------------|---------|------------------|-----------|---------|
| F         | ile Home     | Inse        | rt f    | Page Layout    | Formulas      | Da   | ta Review     | View    | Power Pivot      | ♀ Tell n  | ne what |
| Pa        | Cut          |             | Calibri | ч .<br>Ч .     | 11 - A A      | • =  | = = *         | - B     | Wrap Text        | General   | 6 2     |
|           | Clipboard    | ainter<br>ធ |         | Font           |               |      |               | lignmen | t G              | N         | umber   |
| J9        | <b>.</b>     | : >         | < 🗸     | f <sub>x</sub> |               |      |               |         |                  |           |         |
|           | А            |             | в       |                | С             |      | D             |         | E                | F         |         |
| 1         | PSP RECEIPT  | Transa      | ction I | D              | Transaction D | Date | Transaction A | mount   | Previous Balance | Post Bal  | ance    |
| 2         | 900664379855 | MP180       | 919.06  | 02.B85551      | 4             | 3362 |               | 3000    | 42809847.04      | 428128    | 347.04  |
| 3         | 900664394390 | MP180       | 919.07  | 10.B88963      | 4             | 3362 |               | 20000   | 2554782.033      | 257478    | 32.033  |
| 4         | 900664409965 | MP180       | 919.07  | 45.C95716      | 4             | 3362 |               | 1000    | 42309127.18      | 423101    | 127.18  |
| 5         | 900664432827 | MP180       | 919.08  | 29.A97612      | 4             | 3362 |               | 10000   | 41299489.79      | 413094    | 189.79  |
| 6         | 900664500098 | MP180       | 919.10  | 01.B09513      | 4             | 3362 |               | 50000   | 41472944.38      | 415229    | 944.38  |
| 7         | 900664507852 | MP180       | 919.10  | 10.C15656      | 4             | 3362 |               | 2000    | -166980778.3     | -166978   | 3778.3  |
| 8         | 900664522293 | MP180       | 919.10  | 28.C18361      | 4             | 3362 |               | 2000    | 41075588.91      | 410775    | 588.91  |
| 9         | 900664538254 | MP180       | 919.10  | 47.B17339      | 4             | 3362 |               | 1000    | 40609896.22      | 406108    | 396.22  |
| 10        | 900664600272 | MP180       | 919.12  | 02.A30804      | 4             | 3362 |               | 1000    | 41221789.62      | 412227    | 789.62  |
| 11        | 900664659510 | MP180       | 919.13  | 16.B42777      | 4             | 3362 |               | 5000    | 43064789.27      | 430697    | 789.27  |
| 12        | 900664682639 | MP180       | 919.13  | 47.A48281      | 4             | 3362 |               | 50000   | 40277138.39      | 403271    | 138.39  |
| 13        |              | Ι           |         |                |               |      |               |         |                  |           |         |
|           |              | <u> </u>    |         |                |               |      |               |         |                  |           |         |
|           |              |             |         |                |               |      |               |         |                  |           |         |
| $\langle$ | PSP RE       | FERE        | NCE N   | UMBER          | >             |      |               |         |                  |           |         |

### Sample file

Figure 9: Sample Pending Transaction File

### Steps to Upload File

- i. Save your file in any location in your Computer
- ii. Open the portal and click Upload File button.
- iii. Browse the file from location in you computer.
- iv. Click Submit button
- v. Wait the file to be processed after submitted /when system is searching for token as indicated in figure below.

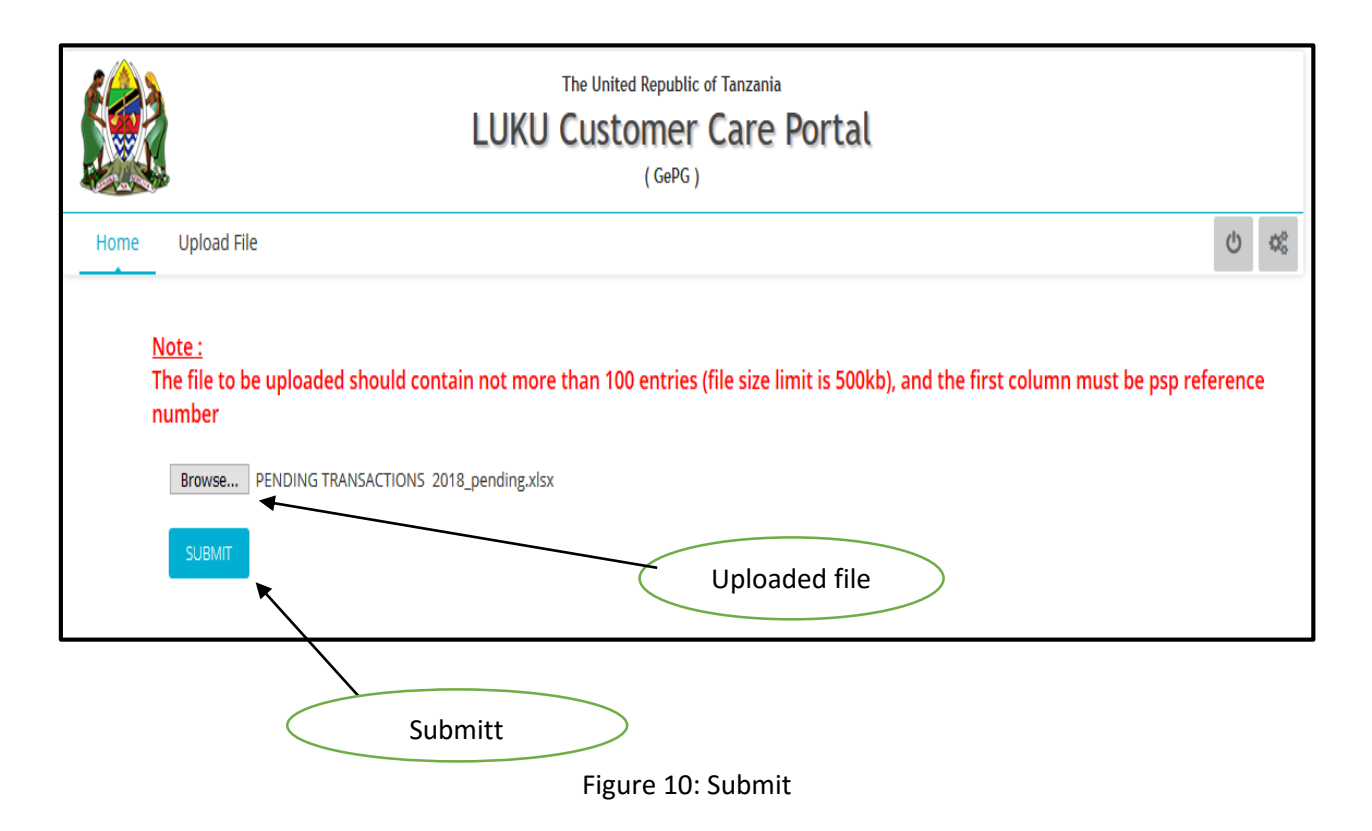

#### Searching for token

After clicking submit, the system will start to query for searching the token.

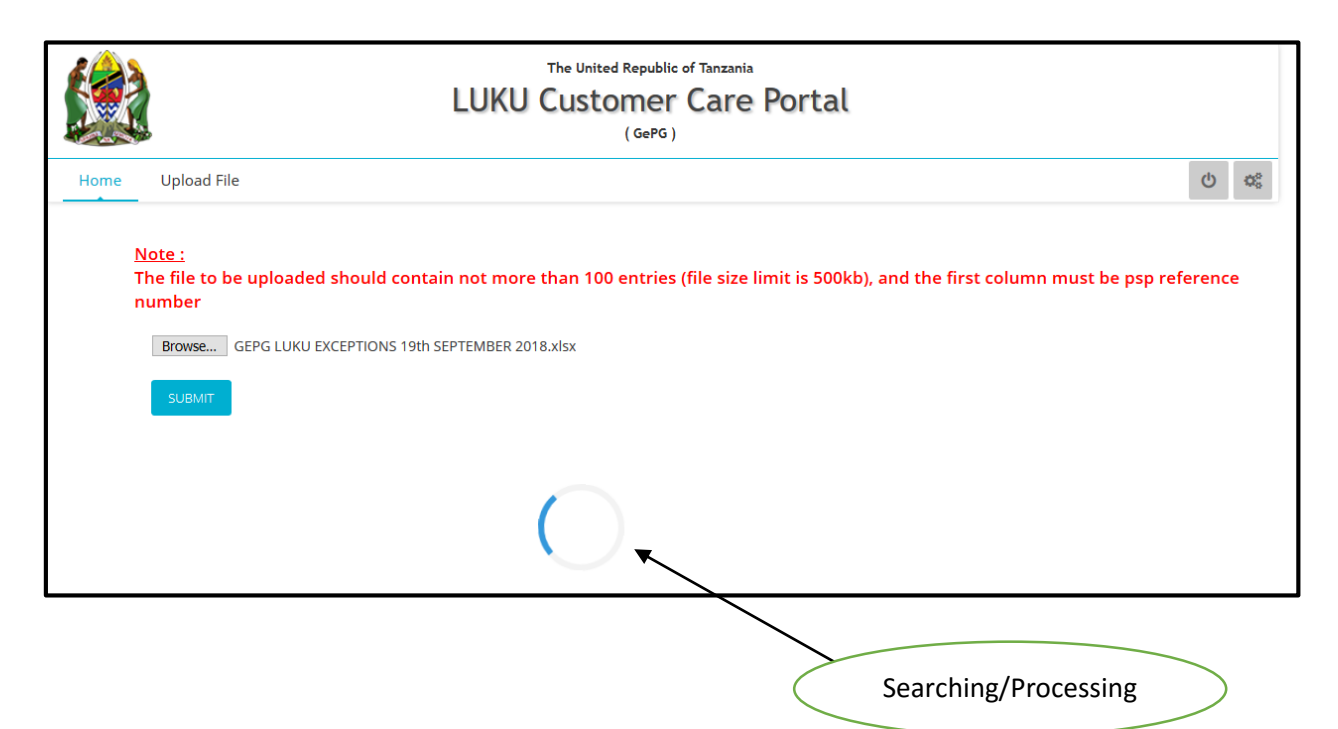

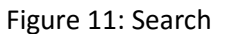

### Downloading the file

Click Download button after searching completed to download the sorted file.

Note: The output file will be in Ms Excel format containing only **8 important columns** regardless of any number of columns contained in original files as indicated sample below figure: regar

|    | The United Republic of Tanzania LUKU Customer Care Portal (GePG) |                      |                     |                   |                      |           |              |         |  |  |
|----|------------------------------------------------------------------|----------------------|---------------------|-------------------|----------------------|-----------|--------------|---------|--|--|
|    | Home Uploa                                                       | d File               |                     |                   |                      |           |              | Q       |  |  |
| #  | PSP Ref#                                                         | GePG Ref#            | Transaction Time    | Meter             | Token                | Amt (TZS) | Phone        | Status  |  |  |
| 1. | 5IN01OHJ5PE                                                      | 990021826608211847   | 2018-09-23 08:21:18 | 54151076798       | 50778848118862199986 | 1000      | 255752538751 | Success |  |  |
| 2. | 5IN010HQG5Q                                                      | No entry in Database | -                   | -                 | -                    | -         | -            | -       |  |  |
| 3. | 5IN01OHV3IQ                                                      | 990021826610326445   | 2018-09-23 10:32:00 | 24214136772       | 34901311300775386826 | 5000      | 255763813056 | Success |  |  |
| 4. | 5IN01OJWD6K                                                      | No entry in Database | -                   | -                 | -                    | -         | -            | -       |  |  |
| 5. | 5IN01OJCG4Y                                                      | No entry in Database | -                   | -                 | -                    | -         | -            | -       |  |  |
|    |                                                                  |                      |                     |                   |                      |           |              |         |  |  |
|    |                                                                  |                      |                     | <b>≵</b> Download | •                    | Dov       | wnload       | >       |  |  |

Figure 12: Download

### The Results of Search

There are four types of results of the search at Status Column.

- 1. Transactions with Success status
- 2. Transactions with Reverse status
- 3. Transactions with **Wait for recon** status
- 4. Transaction with No entry in Database (In GePG Ref# column)

#### Sample file for the result

|    | ਦਾ ਿੱਟ ਦੇ SORTED FILE - Excel |                         |              |             |            |            |             |                            |                                          |                                          |  |
|----|-------------------------------|-------------------------|--------------|-------------|------------|------------|-------------|----------------------------|------------------------------------------|------------------------------------------|--|
| F  | File Home                     | Insert Page Lay         | out Formı    | ılas Data   | Review     | View Po    | wer Pivot   | $\mathcal{Q}$ Tell me what | you want to do                           |                                          |  |
| ľ  | Cut                           | Calibri                 | × 11 ×       | A A ≡       | ≡          | 🛱 Wrap T   | Fext        | General                    | •                                        |                                          |  |
| Pa | ste 💉 Format Pair             | nter B I U -            | 🗄 • 🔷 •      | <u></u> ≡   | ≡≡         | 🗄 Merge    | & Center 🔹  | \$ - % ,                   | €.0 .00<br>.00 →.0 Conditio<br>Formattin | nal Formatas Cell<br>ng • Table • Styles |  |
|    | Clipboard                     | ra F                    | ont          | Gi i        | Alig       | nment      | G.          | Number                     | G.                                       | Styles                                   |  |
| E8 | 3                             | $\times \checkmark f_x$ | -            |             |            |            |             |                            |                                          |                                          |  |
|    | А                             | В                       |              | С           | D          |            | E           | F                          | G                                        | Н                                        |  |
| 1  | PSP REF                       | GePG REF                | TRANSA       | CTION TIME  | METER      | TOKEN      |             | AMOUNT                     | PHONE                                    | STATUS                                   |  |
| 2  | 5IK41OAWSR2                   | 9.90022E                | +17 2018-09- | 20 19:59:07 | 0134034080 | 9 3012487  | 72334049860 | 254 1300                   | 25575765825                              | 0 Success                                |  |
| 3  | 5IK51O92A6X                   | 9.90022E                | +16 2018-09- | 20 10:40:14 | 0134338774 | 0 7174688  | 33681116151 | 204 200                    | 25576851543                              | 4 Success                                |  |
| 4  | 5IK51O9BXFR                   | 9.90022E                | +17 2018-09- | 20 12:03:18 | 4300044791 | .2 6893697 | 78157234061 | 847 1000                   | 25574388900                              | 3 Success                                |  |
| 5  | 5IK51O9ECZ5                   | 9.90022E                | +17 2018-09- | 20 12:24:01 | 2211032231 | 4 4782319  | 99800448505 | 568 950                    | 25575942531                              | 1 Success                                |  |
| 6  | 5IK11OASBMP                   | 9.90022E                | +17 2018-09- | 20 19:31:23 | 2421790183 | 4          |             | 900                        | 25576832613                              | 6 Reverse                                |  |
| 7  | 5HN41LWHOM2                   | 9.90022E                | +17 2018-08- | 23 17:00:55 | 3203076640 | 9          |             | 950                        | 25575874724                              | 1 Wait for recon                         |  |
| 8  | 5IK41OBC5HO                   | No entry in Databa      | ise -        |             | -          | -          |             | -                          | -                                        | -                                        |  |
| 9  | 5IK41OAWTIU                   | No entry in Databa      | ise -        |             | -          | -          |             | -                          | -                                        | -                                        |  |
| 10 |                               |                         |              |             |            |            |             |                            |                                          |                                          |  |
| 11 |                               |                         |              |             |            |            |             |                            |                                          |                                          |  |
| 12 |                               |                         |              |             |            |            |             |                            |                                          |                                          |  |

### Figure 14: Result File

#### Note: Interpretation of the results

- All transactions with status "Reverse, Wait for recon and No entry in Database" should be reversed to the customer since no Token for them.
- The **Success** Status its Token should be sent to Customer.

#### Contact info:

Address: P.o. Box 9111 Dar es Salaam, Tanzania,

Mobile number: +255 787 626 502, +255 714 927 494

Email: gepg.lukusupport@hazina.go.tz

Fax number: 2126377

© 2018 GePG Tanzania